# U N O W H 🧡

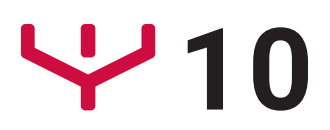

### Mode d'emploi complet

32 Go

## Table des matières

| Démarrage                                      | 3  |
|------------------------------------------------|----|
| Présentation de l'appareil                     | 3  |
| Charger la batterie                            | 4  |
| Allumer la tablette ou éteindre votre tablette | 5  |
| Verrouiller ou déverrouiller l'écran           | 5  |
| Connecter la tablette au Wi-Fi                 | 5  |
| Installer une carte mémoire                    | 5  |
| Configuration initiale                         | 6  |
| Prise en main de votre tablette                | 7  |
| Écran d'accueil                                | 7  |
| Barre de navigation                            | 7  |
| Liste des applications                         | 8  |
| Volet des raccourcis                           |    |
| Touche de paramétrage rapide                   | 9  |
| Applications et widgets                        | 10 |
| Installer ou désinstaller des applications     | 10 |
| Gérer les applications sur l'écran d'accueil   | 10 |
| Créer un dossier d'applications                | 10 |
| Ajouter ou supprimer des widgets               |    |
| Fonctions système                              | 12 |
| Faire une capture d'écran                      | 12 |
| Voir le statut de la mémoire et du stockage    | 12 |

### Démarrage

#### Présentation de l'appareil

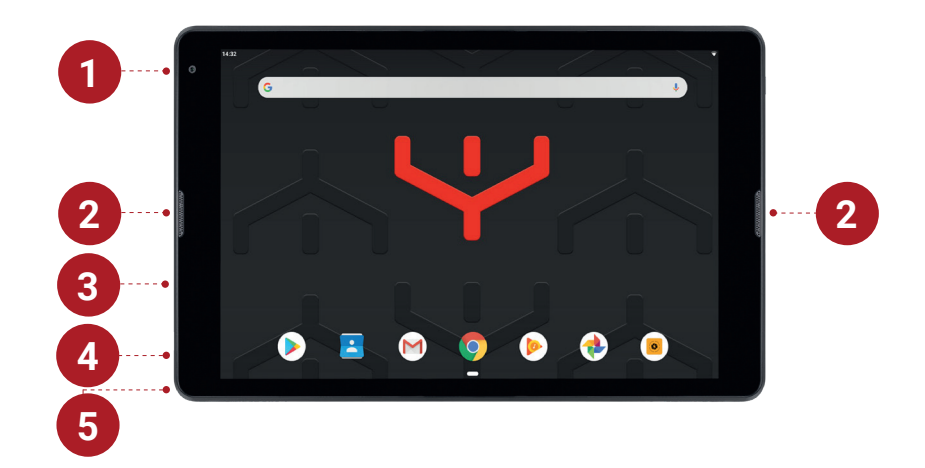

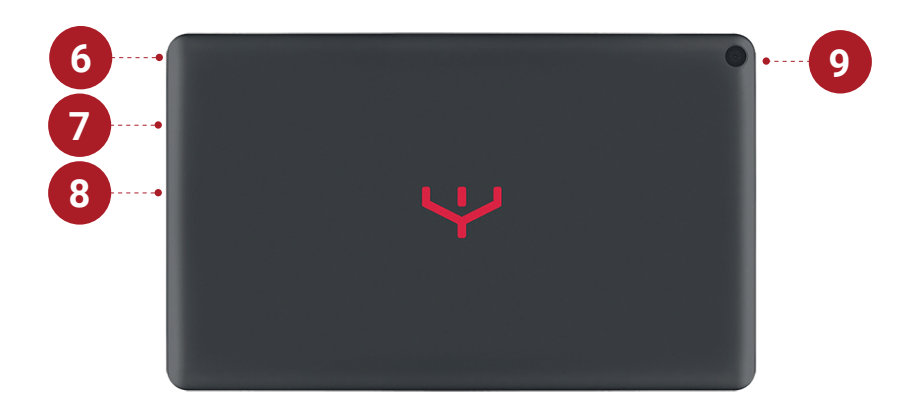

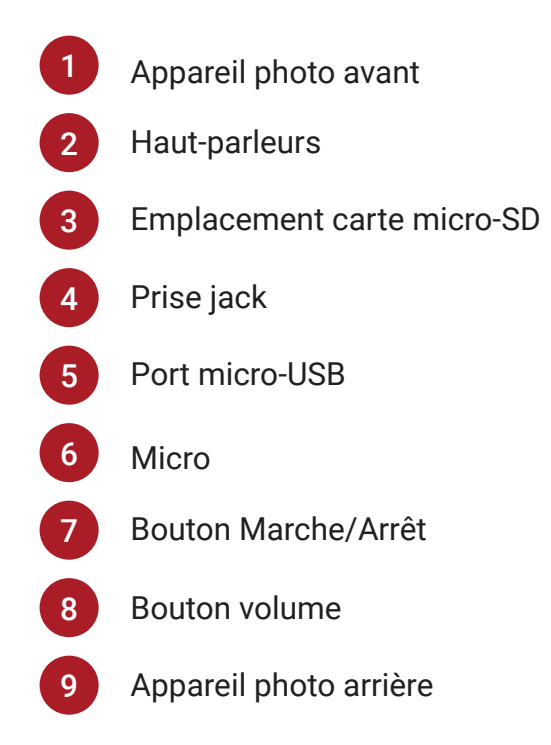

#### Charger la batterie

Vous devez charger la batterie avant d'utiliser l'appareil pour la première fois. Vous pouvez également charger la batterie à l'aide d'un ordinateur en les connectant via le câble USB.

**Information importante :** nous vous recommandons de n'utiliser que le chargeur et le câble fourni avec votre tablette pour charger la batterie.

#### 1. Brancher le câble micro-USB à votre tablette

Sous votre tablette, vous trouverez le port micro-USB sur lequel brancher votre câble.

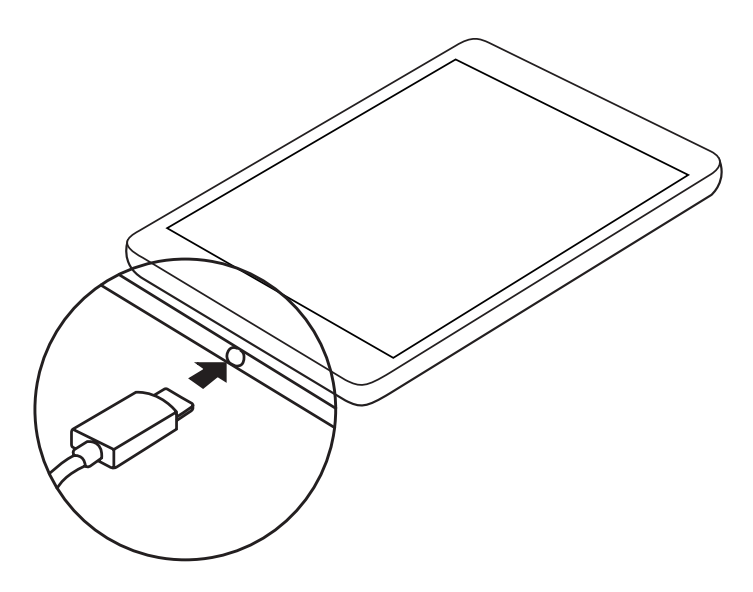

#### 2. Brancher le boitier d'alimentation sur une prise de courant

A l'autre extrémité du câble, vous trouverez un port USB à brancher au boitier d'alimentation électrique. Votre tablette est maintenant prête à être branchée sur une prise de courant.

#### 3. Débrancher votre tablette à la fin de la charge

Lorsque votre batterie est pleine, le voyant de charge est vert. Vous pouvez donc déconnecter votre tablette du câble et débrancher le boitier d'alimentation de la prise de courant. Votre tablette est prête à être utilisée.

#### Allumer la tablette ou éteindre votre tablette

Pour allumer votre tablette il vous suffit de faire un appui long sur **le bouton Marche / Arrêt** situé sur la tranche de votre tablette.

Pour éteindre votre tablette, faites un appui long sur **le bouton Marche / Arrêt** situé sur la tranche de votre tablette. Un message s'affiche alors sur l'écran, vous demandant ce que vous souhaitez faire. Sélectionnez l'option **Éteindre**.

#### Verrouiller ou déverrouiller l'écran

Lorsque vous appuyez sur **le bouton Marche / Arrêt**, l'écran s'éteint et se verrouille. De même, si vous n'utilisez pas l'appareil pendant un certain temps, l'écran s'éteint et se verrouille.

Pour déverrouiller l'appareil, appuyez sur l**e bouton Marche / Arrêt**, puis faites glisser votre doigt sur l'écran dans le sens de votre choix.

#### Connecter la tablette au Wi-Fi

Pour connecter votre tablette au **Wi-Fi** vous devez vous rendre dans **le menu Paramètres**. Dans la partie **Sans fil et réseaux**, puis **Wi-Fi**, activez le Wi-Fi et configurez-le.

Un symbole apparait en haut de votre écran pour indiquer que vous êtes bien connecté au Wi-Fi.

#### Installer une carte mémoire

Votre tablette est compatible avec des cartes mémoire micro-SD. Pour installer votre carte mémoire micro-SD, **insérez-la dans l'emplacement dédié**, il est **situé sur le coté gauche de votre tablette**.

## **Configuration initiale**

Lors du premier allumage de votre tablette vous allez devoir procéder à la **configuration de votre appareil** :

- 1. allumez votre tablette
- 2. sélectionnez la langue d'utilisation de votre tablette

3. sélectionnez le réseau Wi-Fi auquel vous voulez vous connecter et établissez une connexion

4. suivez les instructions pour procéder à la configuration initiale

Vous pourrez à cette étape définir le mode de déverrouillage de votre tablette. Il pourra être modifié ultérieurement.

### Prise en main de votre tablette

### Écran d'accueil

L'écran d'accueil est le point de départ pour accéder à toutes les fonctions de l'appareil.

Il affiche des **widgets**, **des raccourcis vers les applications**, **etc**. Les widgets sont de petits outils qui permettent d'obtenir des informations comme la météo ou l'actualité par exemple.

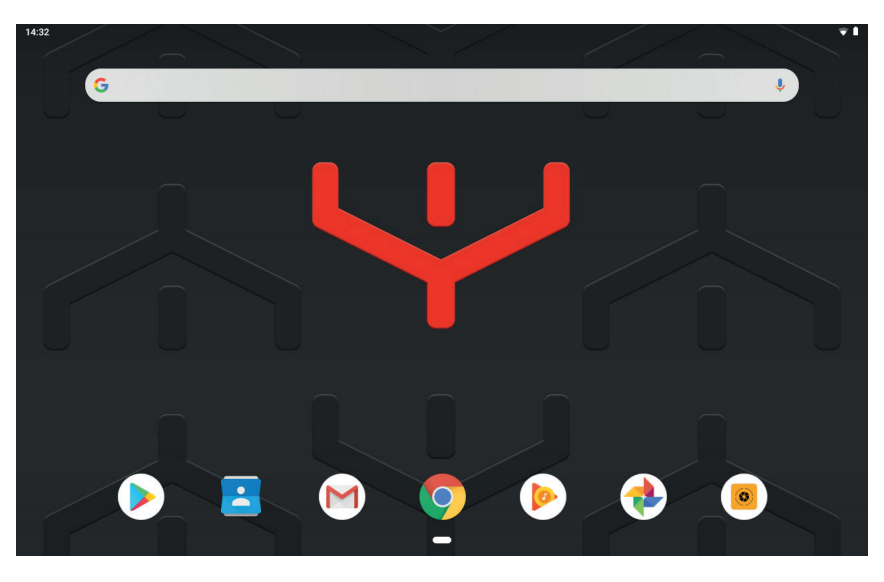

#### Barre de navigation

L'utilisation de la barre de navigation vous permet d'accéder à l'écran d'accueil, de revenir à l'écran précédent, de quitter une application ou des voir les applications récemment utilisées.

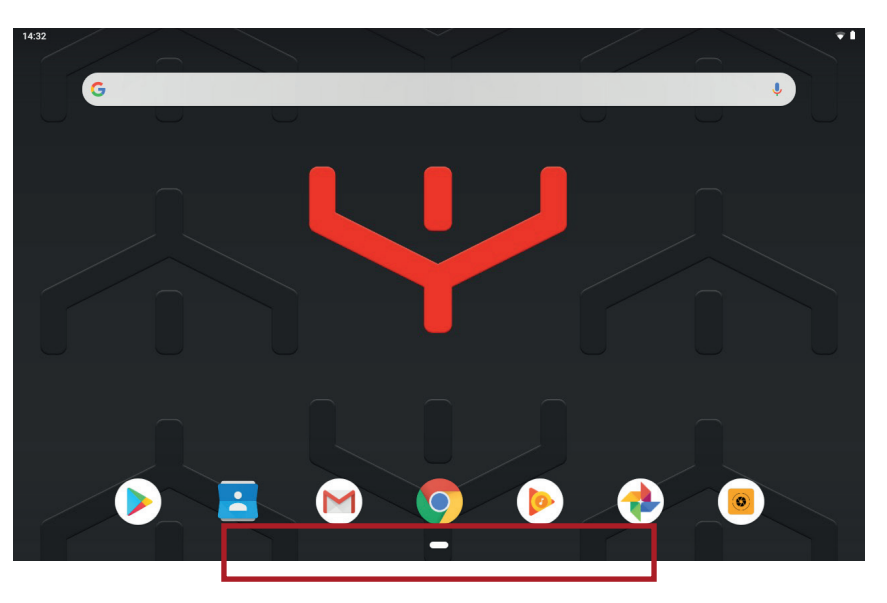

### Liste des applications

La liste des applications affiche les icônes de toutes vos applications, y compris celles récemment installées.

Depuis l'écran d'accueil, faites glisser vers le haut la barre de navigation pour ouvrir la liste des applications.

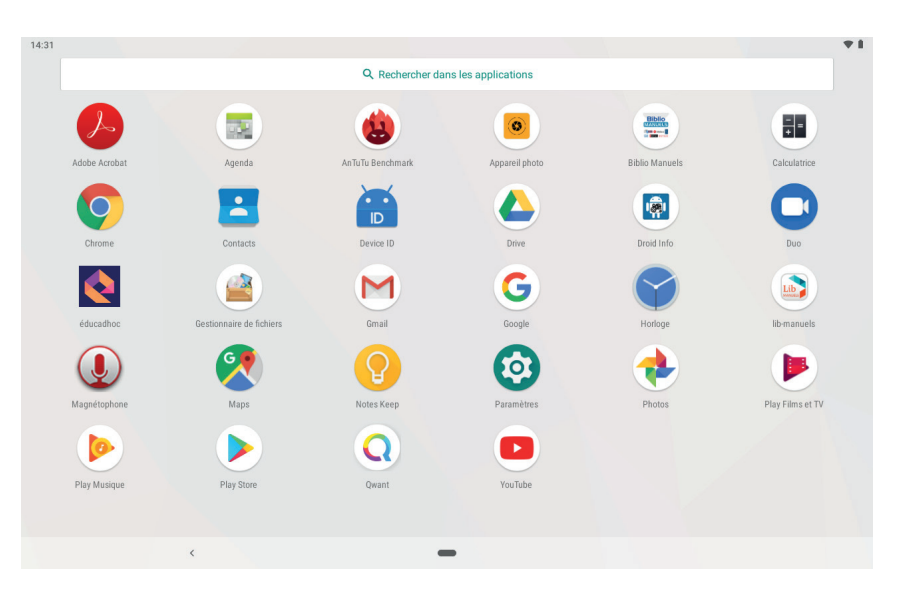

#### Volet des raccourcis

Lorsque vous recevez **de nouvelles notifications, des icônes d'information apparaissent dans la barre d'état**.

Pour en savoir plus sur les icônes, ouvrez le volet des raccourcis et consultez les détails.

Pour ouvrir le volet des raccourcis, faites glisser la barre d'état vers le bas. Pour refermer le volet des raccourcis, balayez l'écran de bas en haut.

Le volet des raccourcis donne accès à des touches de paramétrage rapide.

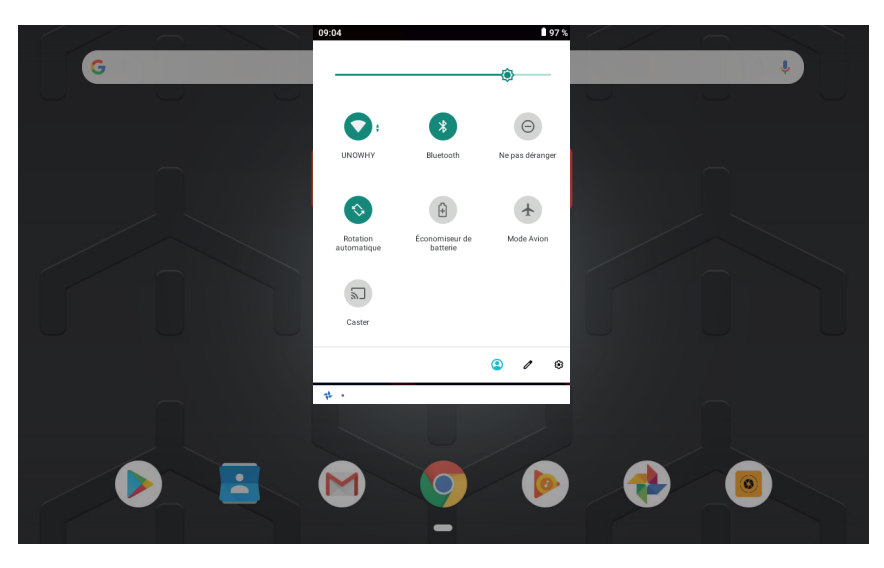

### Touche de paramétrage rapide

Appuyez sur les touches de paramétrage rapide pour activer certaines fonctions (Wi-Fi, bluetooth, luminosité...)

Balayez le volet des raccourcis vers le bas pour afficher davantage de touches.

## **Applications et widgets**

#### Installer ou désinstaller des applications

Pour **installer une application**, rendez-vous sur le **Google Play store**.

Pour **désinstaller une application**, maintenez votre doigt appuyé sur l'application, une icône « Désinstaller » s'affiche alors sur l'écran. Il ne vous reste plus qu'à glisser l'application dedans.

Afin d'assurer le bon fonctionnement du système, certaines applications préinstallées ne peuvent être désinstallées.

#### Gérer les applications sur l'écran d'accueil

Vous pouvez installer des applications sur votre écran d'accueil.

Pour ce faire, depuis la liste des applications, sélectionnez l'application que vous souhaitez installer sur votre écran d'accueil. Maintenez votre doigt appuyé dessus, l'écran se modifie alors et vous pouvez déplacer votre application sur votre écran d'accueil.

En balayant votre écran de droite à gauche, vous pouvez installer votre application sur vos différents écrans d'accueil.

#### Créer un dossier d'applications

Dans l'écran d'accueil, maintenez votre doigt appuyé sur l'icône d'une application puis déplacez cette icône sur une autre icône. **Cela placera les deux icônes dans un nouveau dossier**. Vous pourrez alors donner un nom à votre dossier.

#### Ajouter ou supprimer des widgets

Pour **ajouter des widgets à votre écran d'accueil**, faites un appui long sur une zone vide de l'écran d'accueil, une fenêtre s'affiche avec 3 possibilités : **Fonds d'écran**, **Widgets** et **Paramètres accueil**. Sélectionnez **Widgets**.

Vous accédez alors à tous les widgets disponibles. Sélectionnez celui qui vous intéresse en faisant un appui long et positionnez-le sur l'écran d'accueil.

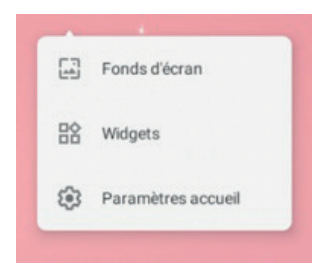

Pour **supprimer un widget**, maintenez votre doigt appuyé sur le widget à supprimer et faites-le glisser vers le message **Supprimer** quand ce dernier s'affiche.

## **Fonctions système**

#### Faire une capture d'écran

Lorsque vous utilisez l'appareil vous pouvez faire une capture d'écran. Pour ce faire, maintenez simultanément **les touches Marche/arrêt** et **Volume vers le bas** enfoncées.

Retrouvez l'image capturée directement dans votre application Photos.

#### Voir le statut de la mémoire et du stockage

Pour accéder aux informations relatives à l'état de la mémoire et du stockage de votre tablette, rendez-vous dans **Paramètres** puis **Stockage**. Vous pourrez ainsi visualiser combien il vous reste de mémoire et quels sont les fichiers ou applications qui occupent la mémoire.